Solidarität für die Ukraine

## IN ZOOM CALLS

Die meisten von uns verbringen täglich jede Menge Zeit in Videocalls – warum nutzen wir diese Zeit nicht einfach für eine richtig wichtige Sache und sammeln gemeinsam Spenden für die Ukraine?

Ab sofort können sich alle, die Solidarität mit den Menschen in der Ukraine zeigen wollen, einen der Support-Hintergründe in ihre Zoom-Anwendung laden. Bei allen Calls wird dann automatisch der Support-Hintergrund angezeigt – darauf ist ein QR-Code, der User:innen direkt auf unsere Spenden-Website führt.

Machen Sie mit und passen Sie Ihren virtuellen Hintergrund in Zoom an. Wir zeigen Ihnen, wie es geht:

|   | <b>Speichern</b> Sie die Ukraine-Support-Hintergründe auf Ihrem<br>Computer.                                                                                                    |
|---|----------------------------------------------------------------------------------------------------|
| 2 | Klicken Sie im Navigationsmenü auf <b>"Kontoverwaltung"</b> und dann<br>auf <b>"Kontoeinstellungen"</b> .                                                                                                    |
| 2 | Navigieren Sie auf der Registerkarte <b>"Meeting"</b> zur Option <b>"Virtueller</b><br>Hintergrund" (im Abschnitt <b>"In Meeting"</b> (Erweitert)) und überprüfen<br>Sie, ob die Einstellung aktiviert ist.                                                                            |
|   | Hinweis: Wenn die Einstellung deaktiviert ist, klicken Sie auf den<br>Schalter, um sie zu aktivieren. Wird ein Überprüfungsdialog ange-<br>zeigt, wählen Sie Einschalten zur Bestätigung der Änderung aus.                                                                             |
|   | Navigieren Sie auf der Registerkarte <b>"Meeting"</b> zur Option <b>"Virtueller</b><br>Hintergrund" (im Abschnitt <b>"In Meeting"</b> (Erweitert)) und überprüfen<br>Sie, ob die Einstellung aktiviert ist.                                                                            |
|   | Hinweis: Wenn die Einstellung deaktiviert ist, klicken Sie auf den<br>Schalter, um sie zu aktivieren. Wird ein Überprüfungsdialog ange-<br>zeigt, wählen Sie Einschalten zur Bestätigung der Änderung aus.                                                                             |
| 5 | (Optional) Aktivieren Sie die Option " <b>Allow use of videos for virtual backgrounds"</b> (Verwendung von Videos für virtuelle Hintergründe zulassen) und dann Speichern, um die Änderung zu bestätigen und Ihren Benutzer:innen Zugriff auf virtuelle Videohintergründe zu gewähren. |

## Solidarität für die Ukraine

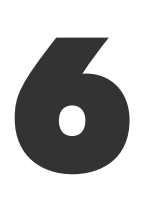

(Optional) Aktivieren Sie die Option **"Allow users to upload custom backgrounds"** (Benutzer können benutzerdefinierte Hintergründe hochladen). Klicken Sie anschließend auf **Speichern**, um die Änderung zu bestätigen und Ihren Benutzer:innen Zugriff auf das Hochladen ihrer eigenen virtuellen Hintergründe zusätzlich zu den derzeit hochgeladenen Hintergründen zu gewähren.

7

(Optional) Klicken Sie auf **"Manage virtual background"** (virtuellen Hintergrund verwalten), um Standardhintergrundbilder hochzuladen, die für Benutzer verfügbar sind.

**Hinweis:** Benutzer müssen über die Client-/App-Version 5.1.1 oder höher verfügen, um die von Ihnen hochgeladenen Hintergrundbilder anzeigen zu können.

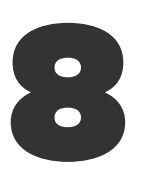

(Optional) Aktivieren Sie das Kontrollkästchen **"Require users to always use virtual background"** (Benutzer:innen müssen immer den virtuellen Hintergrund verwenden), und klicken Sie dann auf **Speichern**, um die Änderung zu bestätigen.

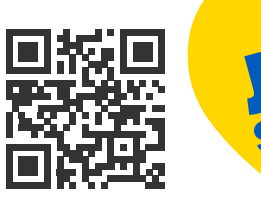

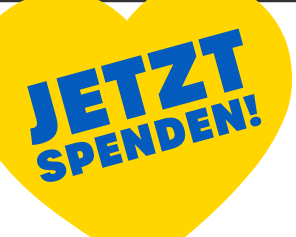

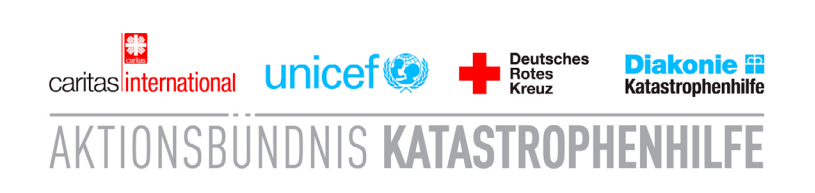